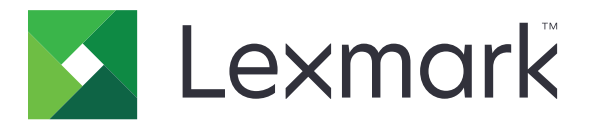

# **Universal Print Driver**

**Technical White Paper Revision 1b for Mac** 

February 2022

www.lexmark.com

## Contents

| Change history                                    | 3      |
|---------------------------------------------------|--------|
| Overview                                          | 4      |
| Before you begin                                  | 5      |
| Supported operating systems<br>Supported printers | 5<br>5 |
| Installing the Universal Print Driver             | 10     |
| Installing the Universal Print Driver             |        |
| Creating a print queue                            | 10     |
| Understanding the Universal Print Driver          |        |
| Understanding the general settings                | 11     |
| Understanding the Paper settings                  |        |
| Understanding the Job Accounting settings         |        |
| Understanding the Print and Hold settings         |        |
| Understanding the Color settings                  | 12     |
| Understanding the Quality settings                | 13     |
| Understanding the Finishing settings              |        |
| Understanding the Advanced Layout settings        | 14     |
| Understanding the Options tab                     | 15     |
| Frequently asked questions                        | 16     |
| Notices                                           | 17     |
| Index                                             | 18     |

## **Change history**

### Lexmark Universal Print Driver version 1.1

• Added support for the following printer models:

#### **Color laser multifunction products**

- MC3400 Series (MC3426i)
- XC2300 Series (XC2326)

#### Monochrome laser multifunction products

- MB3400 Series (MB3442i)
- XM1300 Series (XM1342)

#### **Color laser printer**

C2300 Series (C2326)

#### Monochrome laser printer

M1300 Series (M1342)

- Added support for the following operating systems:
  - macOS 12
  - macOS 11

Note: For a list of supported operating systems, see "Supported operating systems" on page 5.

### Lexmark Universal Print Driver version 1.0

• Added support for the following printer models:

#### **Color laser multifunction products**

- XC4100 Series (XC4143, XC4153)
- XC6100 Series (XC6153, XC6153de)
- XC8100 Series (XC8163)

## **Overview**

The Lexmark<sup>™</sup> UPD for Mac provides a standardized one-driver solution for your printing needs. It supports both color and monochrome printers.

The UPD package is distributed as two separate packages, one for color and the other for monochrome printers. We recommend using the specific driver packages depending on whether you have a color or a monochrome printer. If you have a fleet of both color and monochrome printers, then we recommend installing both print drivers.

The UPD installs Print, including PostScript Printer Description (PPD) and Print Dialog Extension (PDE), on Mac<sup>™</sup> OS X<sup>™</sup> computers running on Mac OS 10.6.8 or later.

**Note:** If you are using Lexmark Print Management Client (LPMC), we recommend using the UPD for Mac that is bundled with the LPMC package.

This document provides instructions on how to install and use the UPD.

**Note:** For more information on the print driver version numbering format, see <u>"What is the UPD version</u> <u>numbering format?" on page 16</u>.

## **Before you begin**

## Supported operating systems

- macOS 12
- macOS 11
- macOS 10.15
- macOS 10.14
- macOS 10.13
- macOS 10.12
- Mac OS X 10.11
- Mac OS X 10.10
- Mac OS X 10.9
- Mac OS X 10.8
- Mac OS X 10.7
- Mac OS X 10.6

### **Supported printers**

| Printer model                                    | PostScript <sup>®</sup> emulation driver |
|--------------------------------------------------|------------------------------------------|
| Color laser multifunction products               |                                          |
| CX310                                            | $\checkmark$                             |
| CX410                                            | $\checkmark$                             |
| CX421                                            | $\checkmark$                             |
| CX431                                            | $\checkmark$                             |
| CX510                                            | $\checkmark$                             |
| CX522                                            | $\checkmark$                             |
| CX622                                            | $\checkmark$                             |
| CX625                                            | $\checkmark$                             |
| CX725                                            | $\checkmark$                             |
| CX820                                            | $\checkmark$                             |
| CX825                                            | $\checkmark$                             |
| CX860                                            | $\checkmark$                             |
| CX920 Series (CX921, CX922, CX923, CX924, CX927) | ✓                                        |
| MC2325                                           | $\checkmark$                             |

| Printer model                                  | PostScript <sup>®</sup> emulation driver |  |
|------------------------------------------------|------------------------------------------|--|
| MC2425                                         | $\checkmark$                             |  |
| MC2535                                         | $\checkmark$                             |  |
| MC2640                                         | $\checkmark$                             |  |
| MC3400 Series (MC3426, MC3426i)                | $\checkmark$                             |  |
| XC2100 Series (XC2130, XC2132)                 | $\checkmark$                             |  |
| XC2200 Series (XC2235, XC2240)                 | $\checkmark$                             |  |
| XC2300 Series (XC2326)                         | $\checkmark$                             |  |
| XC4100 Series (XC4140, XC4143, XC4150, XC4153) | $\checkmark$                             |  |
| XC4240                                         | $\checkmark$                             |  |
| XC6100 Series (XC6152, XC6153, XC6153de)       | $\checkmark$                             |  |
| XC8100 Series (XC8155, XC8160, XC8163)         | $\checkmark$                             |  |
| XC9235                                         | $\checkmark$                             |  |
| XC9245                                         | $\checkmark$                             |  |
| XC9255                                         | $\checkmark$                             |  |
| XC9265                                         | $\checkmark$                             |  |
| Mono laser multifunction products              |                                          |  |
| MB2338                                         | $\checkmark$                             |  |
| MB2443                                         | $\checkmark$                             |  |
| MB2546                                         | $\checkmark$                             |  |
| MB2650                                         | $\checkmark$                             |  |
| MB2770                                         | $\checkmark$                             |  |
| MB3400 Series (MB3442, MB3442i)                | $\checkmark$                             |  |
| MX310                                          | $\checkmark$                             |  |
| MX321                                          | $\checkmark$                             |  |
| MX331                                          | $\checkmark$                             |  |
| MX410                                          | $\checkmark$                             |  |
| MX421                                          | $\checkmark$                             |  |
| MX431                                          | $\checkmark$                             |  |

| Printer model                          | PostScript <sup>®</sup> emulation driver |
|----------------------------------------|------------------------------------------|
| MX510 Series (MX510, MX511)            | $\checkmark$                             |
| MX520 Series (MX521, MX522)            | $\checkmark$                             |
| MX610 Series (MX610, MX611)            | $\checkmark$                             |
| MX622                                  | $\checkmark$                             |
| MX6500                                 | $\checkmark$                             |
| MX710 Series (MX710, MX711)            | $\checkmark$                             |
| MX720 Series (MX721, MX722)            | $\checkmark$                             |
| MX725                                  | $\checkmark$                             |
| MX810 Series (MX810, MX811, MX812)     | $\checkmark$                             |
| MX820 Series (MX822, MX826)            | $\checkmark$                             |
| MX910 Series (MX910, MX911, MX912)     | $\checkmark$                             |
| XM1100 Series (XM1135, XM1140, XM1145) | $\checkmark$                             |
| XM1200 Series (XM1242, XM1246)         | $\checkmark$                             |
| XM1300 Series (XM1342)                 | $\checkmark$                             |
| XM3150                                 | $\checkmark$                             |
| XM3250                                 | $\checkmark$                             |
| XM5100 Series (XM5163, XM5170)         | $\checkmark$                             |
| XM5300 Series (XM5365, XM5370)         | $\checkmark$                             |
| XM7100 Series (XM7155, XM7163, XM7170) | $\checkmark$                             |
| XM7300 Series (XM7355, XM7370)         | $\checkmark$                             |
| XM9100 Series (XM9145, XM9155, XM9165) | $\checkmark$                             |
| Color laser printers                   |                                          |
| C2132                                  | $\checkmark$                             |
| C2240                                  | $\checkmark$                             |
| C2300 Series (C2326)                   | $\checkmark$                             |
| C2425                                  | $\checkmark$                             |
| C2535                                  | $\checkmark$                             |
| C3426                                  | $\checkmark$                             |

| Printer model                         | PostScript <sup>®</sup> emulation driver |
|---------------------------------------|------------------------------------------|
| C4510                                 | $\checkmark$                             |
| C6160                                 | $\checkmark$                             |
| C9235                                 | $\checkmark$                             |
| CS310                                 | $\checkmark$                             |
| CS400 Series (CS410, CS421, CS431)    | $\checkmark$                             |
| CS500 Series (CS510, CS521)           | $\checkmark$                             |
| CS622                                 | $\checkmark$                             |
| CS700 Series (CS720, CS725)           | $\checkmark$                             |
| CS820                                 | $\checkmark$                             |
| CS900 Series (CS921, CS923, CS927)    | $\checkmark$                             |
| Mono laser printers                   | -                                        |
| B2865                                 | $\checkmark$                             |
| B3340                                 | $\checkmark$                             |
| B3442                                 | $\checkmark$                             |
| M1100 Series (M1140 Plus, M1145)      | $\checkmark$                             |
| M1200 Series (M1242, M1246            | $\checkmark$                             |
| M1300 Series (M1342)                  | $\checkmark$                             |
| M3150 Series                          | $\checkmark$                             |
| M3250                                 | $\checkmark$                             |
| M5200 Series (M5255, M5270)           | $\checkmark$                             |
| MS310 Series (MS310d, MS312dn, MS315) | $\checkmark$                             |
| MS321                                 | $\checkmark$                             |
| MS331                                 | $\checkmark$                             |
| MS410 Series (MS410, MS415)           | $\checkmark$                             |
| MS421                                 | $\checkmark$                             |
| MS431                                 | $\checkmark$                             |
| MS510                                 | $\checkmark$                             |
| MS521                                 | $\checkmark$                             |

| Printer model                                           | PostScript <sup>®</sup> emulation driver |
|---------------------------------------------------------|------------------------------------------|
| MS610 Series (MS610de, MS610dn)                         | $\checkmark$                             |
| MS620 Series (MS621, MS622)                             | $\checkmark$                             |
| MS710 Series (MS710, MS711)                             | $\checkmark$                             |
| MS725                                                   | $\checkmark$                             |
| MS810 Series (MS810, MS810de, MS811, MS812,<br>MS812de) | $\checkmark$                             |
| MS820 Series (MS821, MS822, MS823, MS825, MS826)        | $\checkmark$                             |
| MS911                                                   | $\checkmark$                             |

## **Installing the Universal Print Driver**

### **Installing the Universal Print Driver**

- 1 From your computer, go to <u>www.lexmark.com</u>.
- 2 Click Customer Support > Universal Print Driver.
- **3** Depending on the operating system of your computer, download the appropriate print driver.

#### Notes:

- We recommend using the specific driver packages depending on whether you have a color or a monochrome printer. If you have a fleet of both color and monochrome printers, then we recommend installing both print drivers.
- For Windows computers, if you download the emulation-specific UPD, then download the Phone Book and Travel Print applications separately. Both applications install with the administrator package automatically.
- For more information on the full list of packages for Windows computers, see the Universal Print Driver White Paper section.
- 4 Follow the instructions on your computer screen.

## Creating a print queue

- 1 From your Mac computer, open the System Preferences window, and then click **Printers & Scanners**.
- 2 Click **+**.
- 3 Click IP, and then enter the printer or print server IP address.
- 4 Select the protocol.
- **5** In the Queue field, enter the printer share name.
- 6 In the Name field, enter the print queue name.
- 7 In the Use menu, select Select Software, and then select either of the following:
  - Lexmark Universal Color
  - Lexmark Universal Mono

**Note:** The UPD packages are distributed as two separate packages, one for color and the other for monochrome printers. We recommend using the specific driver packages depending on whether you have a color or a monochrome printer. If you have a fleet of both color and monochrome printers, then we recommend installing both print drivers.

8 Click Add.

## **Understanding the Universal Print Driver**

To see the UPD settings, from your Mac computer, open the System Preferences window, and then click **Printers** & Scanners.

### **Understanding the general settings**

| Setting     | Description                                                                               |
|-------------|-------------------------------------------------------------------------------------------|
| Copies      | The number of copies.                                                                     |
| Two-Sided   | The printer prints on both sides of the paper.                                            |
| Pages       | The configured settings are applied to all or specific pages.                             |
| Paper Size  | The size of the paper used.                                                               |
| Orientation | The following settings determine the alignment of the paper or form when it is printed:   |
|             | • <b>Portrait</b> —The orientation is vertical, where the page is taller than it is wide. |
|             | • Landscape—The orientation is horizontal, where the page is wider than it is tall.       |
| Scale       | The page image is scaled to match a specific paper size.                                  |

### **Understanding the Paper settings**

The following settings determine how paper is handled:

- Paper type
- Print Blank Pages

### **Understanding the Job Accounting settings**

If this setting is enabled, then the following settings determine how job accounting is used:

Note: This feature is available only in some printer models.

- User Name/ID—The user name or user ID that is associated with the print job.
- Account Code—The account code that is associated with the print job.
- Department Code—The department code that is associated with the print job.

## **Understanding the Print and Hold settings**

The Print and Hold settings provide more settings for how and when a job is printed. When you use this feature, the printer holds the print job until the user releases it from the printer control panel. The Print and Hold settings provide multiple levels of security for held jobs.

#### Notes:

- This feature is available only in some printer models.
- For more information on releasing held jobs from the printer control panel, see the printer User's Guide.

| Setting           | Description                                                                                                    |
|-------------------|----------------------------------------------------------------------------------------------------|
| Print and<br>Hold | The following settings determine how the job is printed:                                                                                                    |
|                   |                                                                                                    |
|                   | • <b>Confidential Print</b> —Confidential print jobs are secured with a four-digit personal identification number (PIN). For more information on the allowed digits for the PIN, see your printer <i>User's Guide</i> . |
|                   | <ul> <li>Reserve Print—The print job is stored in the printer memory for printing later.</li> </ul>                                                                                                    |
|                   | • <b>Verify Print</b> —The first copy of a multiple-copy print job is printed for inspection. The subsequent copies are held until they are canceled or released for printing.                                          |
|                   | • <b>Repeat Print</b> —The print job is released, and then a copy is stored in the printer memory for printing again later.                                                                                             |
|                   | <ul> <li>Use Logged-In User Name—The computer operating system for a user ID is queried, and then<br/>submitted as the default user name that is associated with the held print job.</li> </ul>                         |
| PIN               | The specified four-digit PIN is required when releasing a print job.                                                                                                    |
|                   | <b>Note:</b> A confidential print job does not print until the PIN is entered and a user name is selected on the printer control panel.                                                                                 |

### **Understanding the Color settings**

The Color settings determine the print and image quality settings of a print job.

| Setting                                                   | Description                                                                                                    |
|-----------------------------------------------------------|----------------------------------------------------------------------------------------------------|
| Color                                                     | • Color Mode—The print job is printed either in color or in black and white.                                                                                             |
|                                                           | <ul> <li>ColorSaver<sup>1</sup>—The following settings determine whether the amount<br/>of toner that the printer uses is reduced when printing color images:</li> </ul> |
|                                                           | <ul> <li>Use Printer Setting</li> </ul>                                                                                                    |
|                                                           | – On                                                                                                    |
|                                                           | <ul> <li>Off—Text is printed using the default amount of toner.</li> </ul>                                                                                               |
| Gray Correction <sup>2</sup>                              | The following settings determine the brightness and contrast of the print job:                                                                                           |
|                                                           | Use Printer Setting                                                                                                    |
|                                                           | • Off                                                                                                    |
|                                                           | • <b>Manual</b> —This setting enables the brightness and contrast sliders.                                                                                               |
| <sup>1</sup> This setting is available only in laser prin | ters.                                                                                                    |

<sup>2</sup> This setting is available only in monochrome printers.

<sup>3</sup> This setting is available only in color laser printers.

| Setting                                                              | Description                                                                                                    |
|----------------------------------------------------------------------|----------------------------------------------------------------------------------------------------|
| Color Correction <sup>3</sup>                                        | The following settings determine how the colors of the print job are adjusted to match the colors of other output devices or standard color systems:           |
|                                                                      | Use Printer Settings                                                                                                    |
|                                                                      | • Off                                                                                                    |
|                                                                      | • <b>Auto</b> —Depending on the object type and how color is specified, a different color conversion table is applied to all objects in the print job.         |
|                                                                      | <ul> <li>Manual—This setting enables the RGB and CMYK Manual color correction settings.</li> </ul>                                                             |
| Color Balance <sup>3</sup>                                           | The following settings determine how the colors of the print job are<br>adjusted by increasing or decreasing the amount of toner used for each<br>color plane: |
|                                                                      | Use Printer Setting                                                                                                    |
|                                                                      | <ul> <li>Manual—This setting enables the color balance sliders.</li> </ul>                                                                                     |
| RGB Correction <sup>3</sup>                                          | The following settings determine the brightness, contrast, and saturation of the print job:                                                                    |
|                                                                      | Use Printer Setting                                                                                                    |
|                                                                      | <ul> <li>Manual—This setting enables the brightness, contrast, and saturation sliders.</li> </ul>                                                              |
| <sup>1</sup> This setting is available only in laser prin            | ters.                                                                                                    |
| <sup>2</sup> This setting is available only in monochr               | ome printers.                                                                                                    |
| <sup>3</sup> This setting is available only in color laser printers. |                                                                                                    |

## **Understanding the Quality settings**

The Quality settings determine the print and image quality settings of a print job.

| Setting    | Description                                                                                   |
|------------|-----------------------------------------------------------------------------------------------|
| Resolution | This setting determines the resolution of the print job.                                      |
| Halftone   | The following settings determine how the halftone screen is used:<br>• Use Printer Setting    |
|            | Normal—A standard halftone screen is used.                                                    |
|            | • <b>Detail</b> —An alternate halftone screen designed for thin color lines and text is used. |

| Setting        | Description                                                                                                    |
|----------------|----------------------------------------------------------------------------------------------------|
| Pixel Boost    | The following settings determine how the pixel density of a print job is enhanced:                             |
|                | Use Printer Setting                                                                                            |
|                | • Off                                                                                                    |
|                | • <b>Fonts</b> —The text in the print job is darkened. This setting affects only font data.                    |
|                | • <b>Horizontally</b> —The horizontal lines of text and images in the print job are darkened.                  |
|                | • <b>Vertically</b> —The vertical lines of text and images in the print job are darkened.                      |
|                | • <b>Both directions</b> —Both horizontal and vertical lines of text and images in the print job are darkened. |
| Toner Darkness | The following settings determine whether the print job is either lightened or darkened:                        |
|                | Use Printer Setting                                                                                            |
|                | • Use toner darkness—This setting enables the toner darkness slider.                                           |

## **Understanding the Finishing settings**

Notes:

- The finishing feature is available only in some printer models. For more information, see the printer *User's Guide*.
- To use the finishing settings, attach a finisher to the printer.

| Setting          | Description                                                                                                    |
|------------------|----------------------------------------------------------------------------------------------------|
| Separator Pages  | The location of the separator sheets.                                                                                                    |
| Separator Source | The source of the separator sheets.                                                                                                    |
| Output Bin       | Depending on your printer model, supported output bins may vary. For a list of available output bins, see the printer <i>User's Guide</i> . |
| Staple Job       | The number and placement of staples in the finished print job.                                                                              |
| Offset Pages     | Print jobs are stacked in staggered sets in the output bin.                                                                                 |
| Hole Punch       | The location and number of holes to be punched in the finished print job.                                                                   |
| Fold             | If this setting is enabled, then the finished print job is folded.                                                                          |

## **Understanding the Advanced Layout settings**

The Advanced Layout settings determine the organizational attributes of a print job.

Note: Some settings are available only in some printer models.

| Setting                | Description                                                                       |
|------------------------|-----------------------------------------------------------------------------------|
| Layout                 | The following settings determine the layout of the page:                          |
|                        | <ul> <li>Normal—Page layout settings are not applied to the print job.</li> </ul> |
|                        | <ul> <li>Booklet—The print job is printed as a booklet.</li> </ul>                |
|                        | Note: If necessary, configure the booklet settings.                               |
|                        | <ul> <li>Poster—The print job is printed in a larger format.</li> </ul>           |
|                        | Note: If necessary, configure the poster settings.                                |
| Document Reading Order | The reading order of the print job that you are printing.                         |
|                        | Select either of the following:                                                   |
|                        | Left to right                                                                     |
|                        | Right to left                                                                     |
| Sheets Per Bundle      | Multiple pages are printed on all sheets of paper.                                |
| Cover Paper Type       | The type of the paper cover.                                                      |
| Cover Paper Source     | The source of the paper cover.                                                    |

Note: Program settings may override the settings in the Advanced Layout settings.

## **Understanding the Options tab**

The UPD configures itself to support your printer automatically. However, if the automatic configuration fails, then a superset of all the supported features are shown. The following is a sample list:

- Bin 1
- Bin 2
- Bin 3
- Bin 4
- Duplexer
- Envelope feeder
- Flash
- Multipurpose feeder
- Tray 2
- Tray 3
- Tray 4
- Tray 5

## **Frequently asked questions**

## What are the benefits of using the UPD?

The main benefit is the amount of time saved in deploying and administering a large fleet of printers. The UPD can be used to print to multiple devices and minimize the number of drivers in the network environment.

## What is a version number?

A version number is a unique number or set of numbers assigned to a specific release of a program, file, firmware, hardware, driver, or software.

## What is the UPD version numbering format?

The UPD version number is divided into sets of numbers, separated by decimal points.

#### Versioning schema

For example, **x**. **y**. **yy** where: **x** is the major version. **y** is the minor version. **yy** is the private version.

| Part            | Description                                                                                                    |
|-----------------|----------------------------------------------------------------------------------------------------|
| Major version   | The primary level of the UPD release. It increments when there are major functional and architectural updates. |
| Minor version   | The secondary level of the UPD release. It increments when there are minor functional updates.                 |
| Private version | The level of the UPD release for specific customers.                                                           |
|                 | Note: If the version value is <b>0</b> , then the UPD is released to the general public.                       |

## Notices

### **Edition notice**

February 2022

The following paragraph does not apply to any country where such provisions are inconsistent with local law: LEXMARK INTERNATIONAL, INC., PROVIDES THIS PUBLICATION "AS IS" WITHOUT WARRANTY OF ANY KIND, EITHER EXPRESS OR IMPLIED, INCLUDING, BUT NOT LIMITED TO, THE IMPLIED WARRANTIES OF MERCHANTABILITY OR FITNESS FOR A PARTICULAR PURPOSE. Some states do not allow disclaimer of express or implied warranties in certain transactions; therefore, this statement may not apply to you.

This publication could include technical inaccuracies or typographical errors. Changes are periodically made to the information herein; these changes will be incorporated in later editions. Improvements or changes in the products or the programs described may be made at any time.

References in this publication to products, programs, or services do not imply that the manufacturer intends to make these available in all countries in which it operates. Any reference to a product, program, or service is not intended to state or imply that only that product, program, or service may be used. Any functionally equivalent product, program, or service that does not infringe any existing intellectual property right may be used instead. Evaluation and verification of operation in conjunction with other products, programs, or services, except those expressly designated by the manufacturer, are the user's responsibility.

For Lexmark technical support, go to http://support.lexmark.com.

For information on Lexmark's privacy policy governing the use of this product, go to **www.lexmark.com/privacy**.

For information on supplies and downloads, go to www.lexmark.com.

© 2020 Lexmark International, Inc.

All rights reserved.

### **GOVERNMENT END USERS**

The Software Program and any related documentation are "Commercial Items," as that term is defined in 48 C.F.R. 2.101, "Computer Software" and "Commercial Computer Software Documentation," as such terms are used in 48 C.F.R. 12.212 or 48 C.F.R. 227.7202, as applicable. Consistent with 48 C.F.R. 12.212 or 48 C.F.R. 227.7202-1 through 227.7207-4, as applicable, the Commercial Computer Software and Commercial Software Documentation are licensed to the U.S. Government end users (a) only as Commercial Items and (b) with only those rights as are granted to all other end users pursuant to the terms and conditions herein.

### Trademarks

Lexmark and the Lexmark logo are trademarks or registered trademarks of Lexmark International, Inc. in the United States and/or other countries.

Mac, OS X, and macOS are trademarks of Apple Inc., registered in the U.S. and other countries.

PostScript is a registered trademark of Adobe Systems Incorporated in the United States and/or other countries.

All other trademarks are the property of their respective owners.

## Index

### Α

Advanced Layout settings understanding 14

### В

benefits 16

### С

change history 3 Color settings understanding 12 confidential print jobs PIN 11 creating print queues 10

### F

Finishing settings understanding 14 frequently asked questions 16

### G

general settings understanding 11

### Η

holding print jobs 11

### I

installing the Universal Print Driver 10

### J

Job Accounting settings understanding 11

### 0

operating systems supported 5 Options tab understanding 15 overview 4

#### Ρ

Paper settings understanding 11 Print and Hold settings understanding 11 print queues creating 10 printing confidential and other held jobs 11 secure 11

### Q

Quality settings understanding 13

### R

repeating print jobs 11 reserving print jobs 11

### S

secure printing 11 supported operating systems 5 supported printers 5

### U

Universal Print Driver installing 10 overview 4

### V

verifying print jobs 11 versioning schema 16